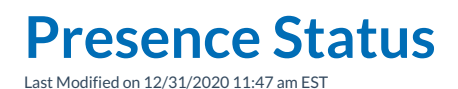

The top section of the **User Menu** lists all pre-defined status settings for the user and an option to set custom statuses. Selecting any of the statuses will set the user's current status to the selected status; selecting the **Custom Status** option displays a dialog box allowing the user to enter their own status.

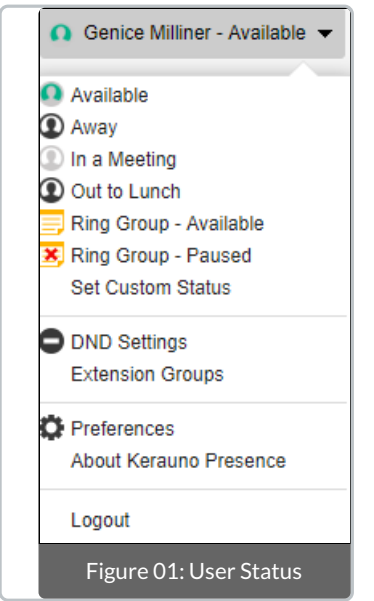

## **Setting Your Status**

To set your **Status** you can select one of the **Predefined Statuses** from the

User menu in the top-right corner of the Synkato Presence Interface. If you wish to set a custom Status with a different Name/Note select Set Custom from the User menu.

## Name

The Name property is what will be displayed to other users in the Users Widget when you are set to the specific Status. This is a required field.

## Note

The **Note** property allows you to add additional information about your current **Status**. Any user can see this information by hovering over it in the **Users Widget**.

## **Return Time**

The **Return Time** property allows you to specify the date and time you will return. The **Return Time** can be seen by any user hovering over the **Status** icon on the **User Boxes** in the **Users Widget**.

| Note/Return Time >                                                   |
|----------------------------------------------------------------------|
| Name*                                                                |
| Vacation                                                             |
| Type                                                                 |
| Unavailable                                                          |
| Nata                                                                 |
| Will be out on Vacation until 8/1. I will be<br>available via email. |
| Return Time                                                          |
| Clear Cancel Set                                                     |
| Figure 02: Setting Your Status                                       |